## **Booking instructions for Novotel Yangon Max**

| Step 1 | Select dates                                        |
|--------|-----------------------------------------------------|
| Step 2 | Select Additional Criteria                          |
| Step 3 | Under Preferential code, please enter: mice1        |
| Step 4 | Click "See Rates" and choose your room type         |
| Step 5 | Fill up guest reservation form and book accordingly |